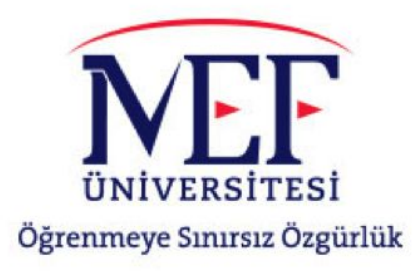

## Online Ders Kayıtları Online Course Registrations

Öğrenci İşleri Direktörlüğü Registrar's Office

## Menü / Menu

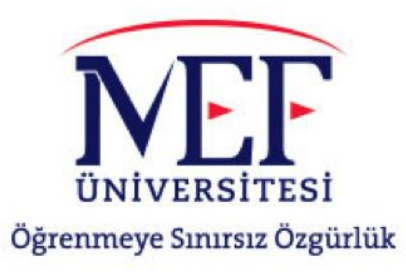

- Soldaki menüde sırasıyla aşağıdaki linkleri tıklayın.
- 1. Ders İşlemleri
- 2. Ders Seçme
  - Follow the links below in that order.
- Course Operations
  Course Registration

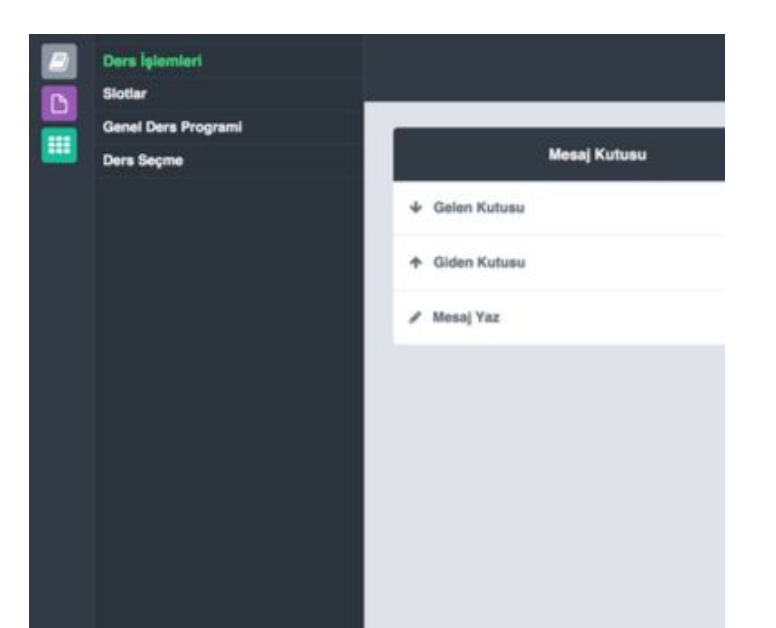

## Ders Seçme / Course Registration

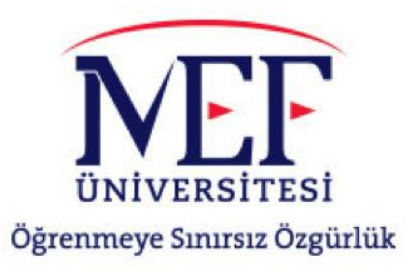

- Zorunlu dersler için "Dersi Al" butonuna basarak derse kayıt yaptırabilirsiniz.
- Seçmeli ders slotlarınızda "Ders Seç" butonuna basarak açılan penceredeki derslerden birini seçebilirsiniz.
- For must courses, you may register to course by clicking on "Enroll"
- For elective slots, you may click on "Select Course" and register to one of the courses shown on pop-up window.

## Slot Tekrarı / Repeating the Slot **NIVERSITESI** Öğrenmeye Sınırsız Özgürlük

- "Tekrar etmeniz gereken dersler" bölümünde daha önce başarısız olduğunuz slotları görebilirsiniz.
- "Tekrar edebileceğiniz dersler" bölümünde daha önce aldığınız notu yükseltebileceğiniz slotları görebilirsiniz.
- Bir slotu tekrar ettiğinizde aldığınız yeni not ortalamaya katılır. (W hariç)
- Under "Courses you must repeat" you see the list of courses you have failed earlier.
- Under "Courses you may repeat" you see the list of courses you have passed already but might want to improve the grade.
- When you repeat a slot, new grade will be counted in GPA calculation. (Except for W)